## 9 教員時間割照会

## 1 教員時間割を照会する。

 「授業関連」メニューから、「教員時間割表」を クリックする。

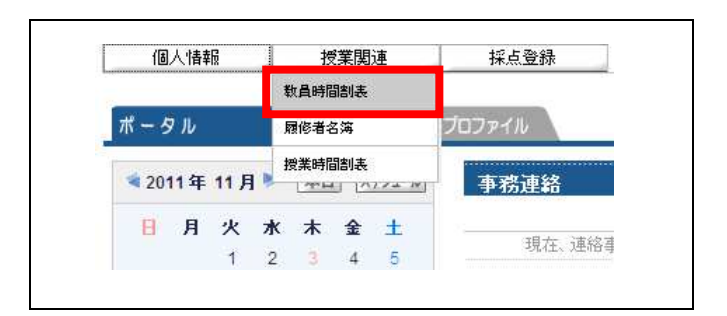

- (2) 教員時間割表が表示される。
  - ※ 表示する学期、表示形式を変更する場合は、 「学期」、「表示形式」を選択後、「検索」をクリッ クする。
  - ※ 表示形式を変更することにより、カレンダー 表示/一覧表示の2種類のレイアウトで表示 できます。

| 2011年度1後子期<br>月曜日 | 火曜日                                       | 水曜日                     | 木曜日 | 金曜日 |
|-------------------|-------------------------------------------|-------------------------|-----|-----|
|                   |                                           |                         |     |     |
|                   | □ 2652 英語学特講 -b                           |                         |     |     |
|                   |                                           | 7305 基礎演習 <sup>被期</sup> |     |     |
|                   | 🛛 2654 英文法研究 b                            | ■ 2650 英語学概論 b          |     |     |
|                   | <ul> <li>ロ 7304 英米語学科ゼミ<br/>説明</li> </ul> | ◎ 7306現代英文法特論<br>原則     |     |     |
|                   |                                           |                         |     |     |

| 2011年度後 | 学期    |                                       |       |      |
|---------|-------|---------------------------------------|-------|------|
| 開講曜日    | 授業コード | 科目名                                   | キャンパス | 教室   |
| 火2      | 2652  | □ 英語学特講I-b                            |       |      |
| 火4      | 2654  | □ 英文法研究 b                             |       |      |
| 火5      | 7304  | 英米語学科ゼミ <sup>被期</sup>                 |       |      |
| 水3      | 7305  | <ul> <li>基礎演習<sup>補助</sup></li> </ul> |       |      |
| 水4      | 2650  | □ 英語学概論 b                             |       |      |
| 水5      | 7306  | 現代英文法特論 <sup>被期</sup>                 |       |      |
|         |       |                                       |       | 1 00 |

## 2 教員時間割を印刷する。

- 教員時間割表で「印刷」をクリックして、印刷 プレビュー画面を表示する。
  - ※ 表示形式を変更することにより、カレンダー 表示/一覧表示の2種類のレイアウトで印刷 できます。

| alija年度 2011 学期    | 後学期 💽 表示形式 カレンダー | -表示 💌                    | 検索印            | 刷」(通知下へ |
|--------------------|------------------|--------------------------|----------------|---------|
| 2011 年度 後学期<br>日曜日 | 火曜日              |                          | 大曜日            | 全曜日     |
|                    |                  |                          | P I Versil Lad | #CI     |
| 1                  |                  |                          |                |         |
|                    |                  |                          |                |         |
|                    | □ 2652 英語学特講I-b  |                          |                |         |
| 2                  |                  |                          |                |         |
|                    |                  | @ 7005 # ##X #33 / 2 / 8 |                |         |
|                    |                  | 10 7 305 李瑜/夏音(1000)     |                |         |
|                    |                  |                          |                |         |
|                    | □ 2654 英文法研究 b   | ◎ 2650 英語学概論 b           |                |         |
| 4                  |                  |                          |                |         |
|                    |                  |                          |                |         |
|                    | □ 7304 英米語学科ゼミ   | 7306 現代英文法特論             |                |         |

② 印刷プレビュー画面で、「印刷実行」をクリック する。

|   |     |                        |                      |     | FIZARI XI. |
|---|-----|------------------------|----------------------|-----|------------|
| _ | 月曜日 | 火曜日                    | 水曜日                  | 木曜日 | 金曜日        |
| 1 |     |                        |                      |     |            |
| 2 |     | 2652 <b>英語学付集: — b</b> |                      |     |            |
| 3 |     |                        | 7305 <b>基礎漢習</b>     |     |            |
| 4 |     | 2654 莫文 <b>法研究</b> b   | 2650 英 <b>語学族族</b> b |     |            |
| 5 |     | 7304 英米 <b>細学科</b> ゼミ  | 7306 現代英文法特論         |     |            |

| 教員時間割表         取消           2011/11/18(金) 15:05           2011年度後学期 |       |             |       |        |
|---------------------------------------------------------------------|-------|-------------|-------|--------|
| 開創電日                                                                | 根集コード | ¥88         | キャンパス | ₽±     |
| ж <mark>2</mark>                                                    | 2652  | 英語学特書—————— |       |        |
| 火4                                                                  | 2654  | 英文法研究日      |       |        |
| <b>火</b> 5                                                          | 7304  | 英米福学科セミ     |       |        |
| <b>#</b> 3                                                          | 7305  | 基礎集合        |       |        |
| 木4                                                                  | 2650  | 英語学歌篇日      |       |        |
| A15                                                                 | 7306  | 現代英文法律論     |       |        |
|                                                                     |       | ■教          | 員時間割表 | <一覧表示> |

注意 〇 印刷結果は使用するプリンタに依存しますのでご了承ください。